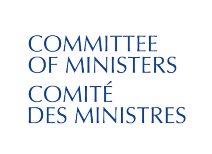

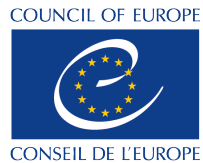

# COMITÉ DES MINISTRES (CM) MANUEL D'UTILISATION DE LA RECHERCHE

Table des matières

| 1.       | Aperçu de l'interface                                                                   | . 2 |
|----------|-----------------------------------------------------------------------------------------|-----|
| 2.       | Filtres                                                                                 | . 2 |
| 3.       | Comment effectuer une recherche en texte intégral                                       | . 4 |
| 4.       | Comment effectuer une recherche à l'aide de filtres                                     | . 5 |
| 5.       | Comment effectuer une recherche de métadonnées (avancée) ?                              | . 6 |
| 6.       | Comment lire la liste des résultats                                                     | . 7 |
| 7.       | Visualiser un document, changer de langue, accéder à d'autres formats, envoyer par mail | . 8 |
| Annexe 1 | - Types et références des documents du Comité des Ministres                             | . 9 |
| Annexe 2 | 2 - Plus d'informations sur les opérateurs booléens                                     | 10  |

# 1. Aperçu de l'interface

Sélectionnez vos filtres, effectuez une recherche et affinez vos résultats.

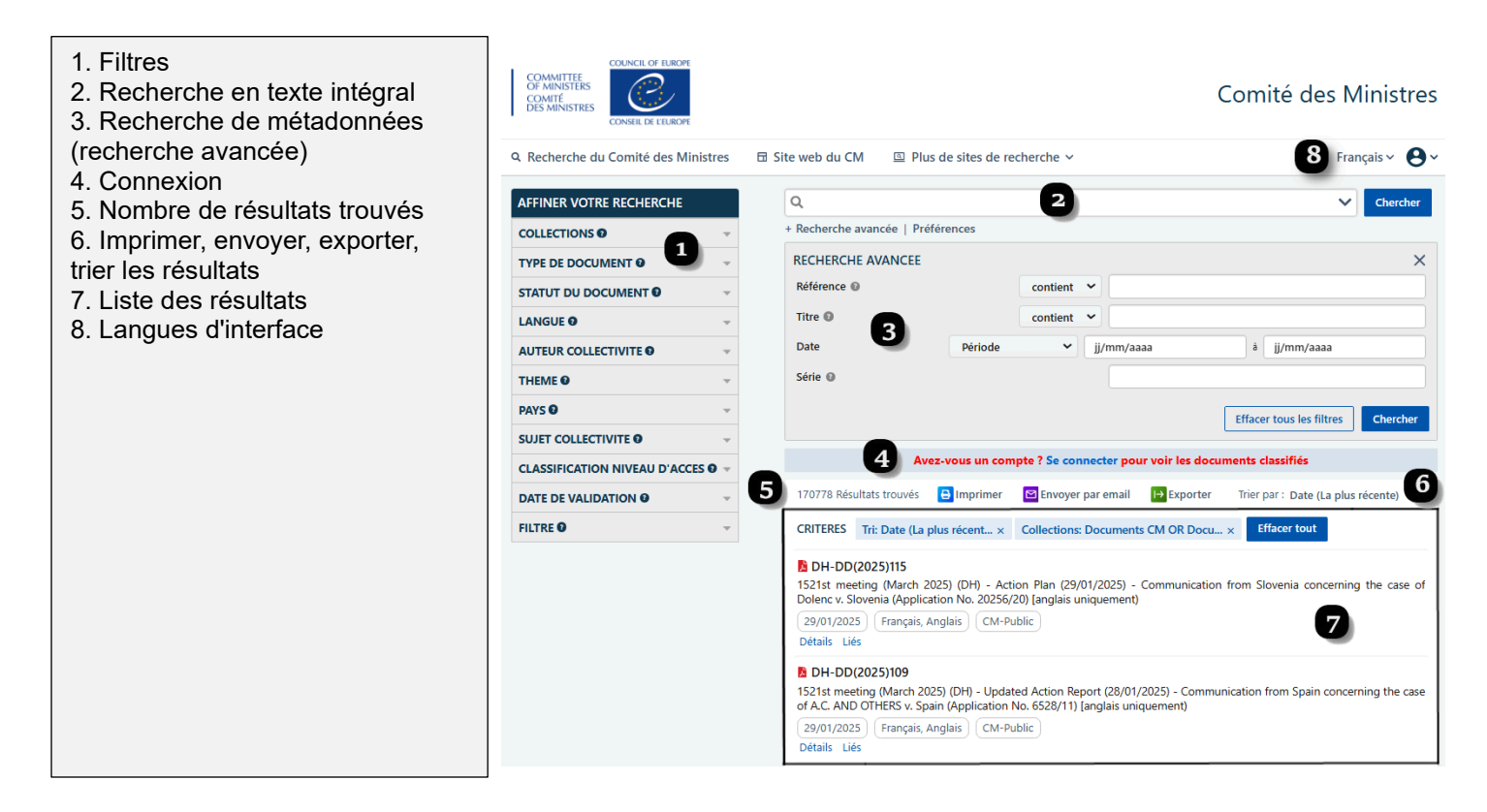

# 2. Filtres

Vous pouvez survoler le point d'interrogation (?) à côté de chaque titre de filtre pour obtenir plus d'informations.

Le nombre figurant à côté de chaque catégorie correspond au nombre de documents disponibles sous cette catégorie.

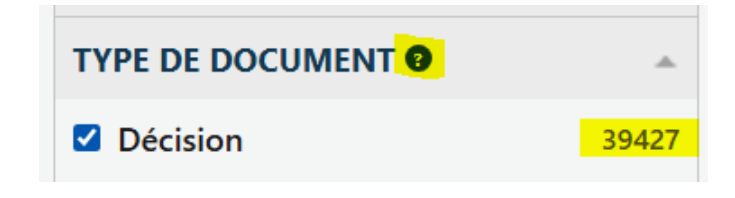

#### Collections

Les documents sont répartis dans des **collections** distinctes, en fonction de l'entité du Conseil de l'Europe (CdE) qui a émis le document.

Sur le site du Comité des Ministres (CM), les collections par défaut sont les suivantes :

- Documents CM documents émis par le CM, ses organes subsidiaires ou la présidence du CM ; et
- > Documents SG documents émis par le/la Secrétaire général(e) ou le/la Secrétaire général(e) adjoint(e).

Vous pouvez désélectionner une collection si vous souhaitez restreindre les résultats de votre recherche.

Sélectionnez **Documents COE** pour étendre votre recherche aux documents d'autres entités du CdE.

Les collections **Documents MAE** et **Web CM** sont destinées à l'usage administratif du Secrétariat du Comité des Ministres.

#### Type de document

Utilisez le filtre du **type de document** pour rechercher différentes catégories de documents. Les types de documents sont affichés par ordre décroissant du nombre de résultats. Cliquez sur +Plus pour ouvrir une liste complète et pour sélectionner les opérateurs (ET OU SANS) que vous souhaitez appliquer.

#### Statut du document

Utilisez le filtre du **statut du document** pour rechercher les différentes versions d'un document, par exemple au cours de son cycle de validation ("révisé", "final", "adopté", etc.). Cliquez sur +Plus pour ouvrir une liste complète et pour sélectionner les opérateurs (ET OU SANS) que vous souhaitez appliquer.

#### Langue

Utilisez le filtre **langue** pour rechercher des documents dans les deux langues officielles du Conseil de l'Europe, l'anglais et le français.

<u>Veuillez noter</u> que les traductions dans des langues non officielles sont publiées en accord avec le Conseil de l'Europe, mais sous la seule responsabilité du traducteur/éditeur. Le Conseil de l'Europe ne vérifie pas leur exactitude ou leur qualité linguistique et n'assume aucune responsabilité quant à leur qualité ou leur contenu.

#### Auteur collectivité

Utilisez le filtre de l'**auteur collectivité** pour rechercher des documents émanant d'une entité spécifique du Conseil de l'Europe. Cliquez sur +Plus pour ouvrir une liste complète et pour sélectionner les opérateurs (ET OU SANS) que vous souhaitez appliquer.

#### Thème

Utilisez le filtre **thème** pour rechercher des documents qui ont été indexés comme étant liés à un sujet particulier. Cliquez sur +Plus pour ouvrir une liste complète et pour sélectionner les opérateurs (ET OU SANS) que vous souhaitez appliquer.

#### Pays

Utilisez le filtre **pays** pour rechercher des documents qui ont été indexés comme se rapportant à des pays, des anciens pays, des régions ou des groupements politiques ou géographiques particuliers. Cliquez sur +Plus pour ouvrir une liste complète et pour sélectionner les opérateurs (ET OU SANS) que vous souhaitez appliquer.

#### Sujet collectivité

Utilisez le filtre **sujet collectivité** pour rechercher les documents qui ont été indexés comme se rapportant à une institution ou une entité particulière. Cliquez sur +Plus pour ouvrir une liste complète et pour sélectionner les opérateurs (ET OU SANS) que vous souhaitez appliquer.

#### Classification niveau d'accès

Le filtre **classification niveau d'accès** permet de rechercher des documents publics ou classifiés. Seuls les niveaux de classification auxquels vous êtes autorisé à accéder sont visibles.

#### Date de validation

Utilisez le filtre **date de validation** pour effectuer une recherche par période. Si vous souhaitez rechercher des dates spécifiques, veuillez utiliser le champ Recherche avancée - Date.

#### Filtre

Ce filtre est destiné à l'usage administratif du Secrétariat du Comité des Ministres.

# 3. Comment effectuer une recherche en texte intégral

Effectuez **une recherche textuelle** en anglais ou en français, en utilisant l'une des options ci-dessous. Cette recherche explore le contenu intégral des documents ainsi que toute indexation descriptive associée (métadonnées).

#### **Option A : Recherche de texte simple**

| <b>Q</b> "eau chaude" AND prison | ~ | Chercher |
|----------------------------------|---|----------|
|----------------------------------|---|----------|

- 1. Saisissez un seul mot, une phrase, un groupe de mots, une <u>phrase booléenne</u>, etc. directement dans la zone de recherche en texte intégral.
- 2. Cliquez sur Rechercher

# Option B : utiliser l'écran de recherche booléenne

- 1. Cliquez sur la flèche pour ouvrir l'écran de recherche booléenne.
- 2. Saisissez vos termes de recherche
- 3. Cliquez sur OK pour confirmer votre demande ou sur Effacer pour recommencer.

| CHERCHER                        |            | Chercher |
|---------------------------------|------------|----------|
| Ces mots exacts ou cette phrase |            |          |
| Tous ces mots                   |            | ×        |
| N'importe lequel de ces mots    |            |          |
| Aucun de ces mots               |            |          |
| Près de ces mots                |            | a        |
| Recherche booléenne             |            |          |
|                                 | Effacer Ok |          |

#### • Le saviez-vous ?

L'écran de recherche booléenne vous offre six possibilités :

#### 1. Ces mots exacts ou cette phrase ("...")

Entrez comité des ministres et le système recherchera ("comité des ministres").

#### 2. Tous ces mots (AND)

Entrez violence police et le système recherchera (police et violence).

#### 3. N'importe lequel de ces mots (OR)

Entrez violence police et le système cherchera (police ou violence).

#### 4. Aucun de ces mots (NOT)

Entrez police et le système cherchera (pas police).

#### 5. Près de ces mots (NEAR)

Saisissez police dans le champ "Ces mots exacts ou cette phrase" et violence dans le champ "Près de ces mots", le système recherchera (police **proche de** violence).

6. Le champ de **recherche booléenne** vous permet de saisir manuellement des termes booléens si vous le souhaitez.

# 4. Comment effectuer une recherche à l'aide de filtres

Vous pouvez facilement **restreindre votre recherche** en utilisant des **filtres** et une recherche textuelle. Vous pouvez combiner toutes les recherches - filtres, recherche textuelle simple ou booléenne et recherche avancée (métadonnées).

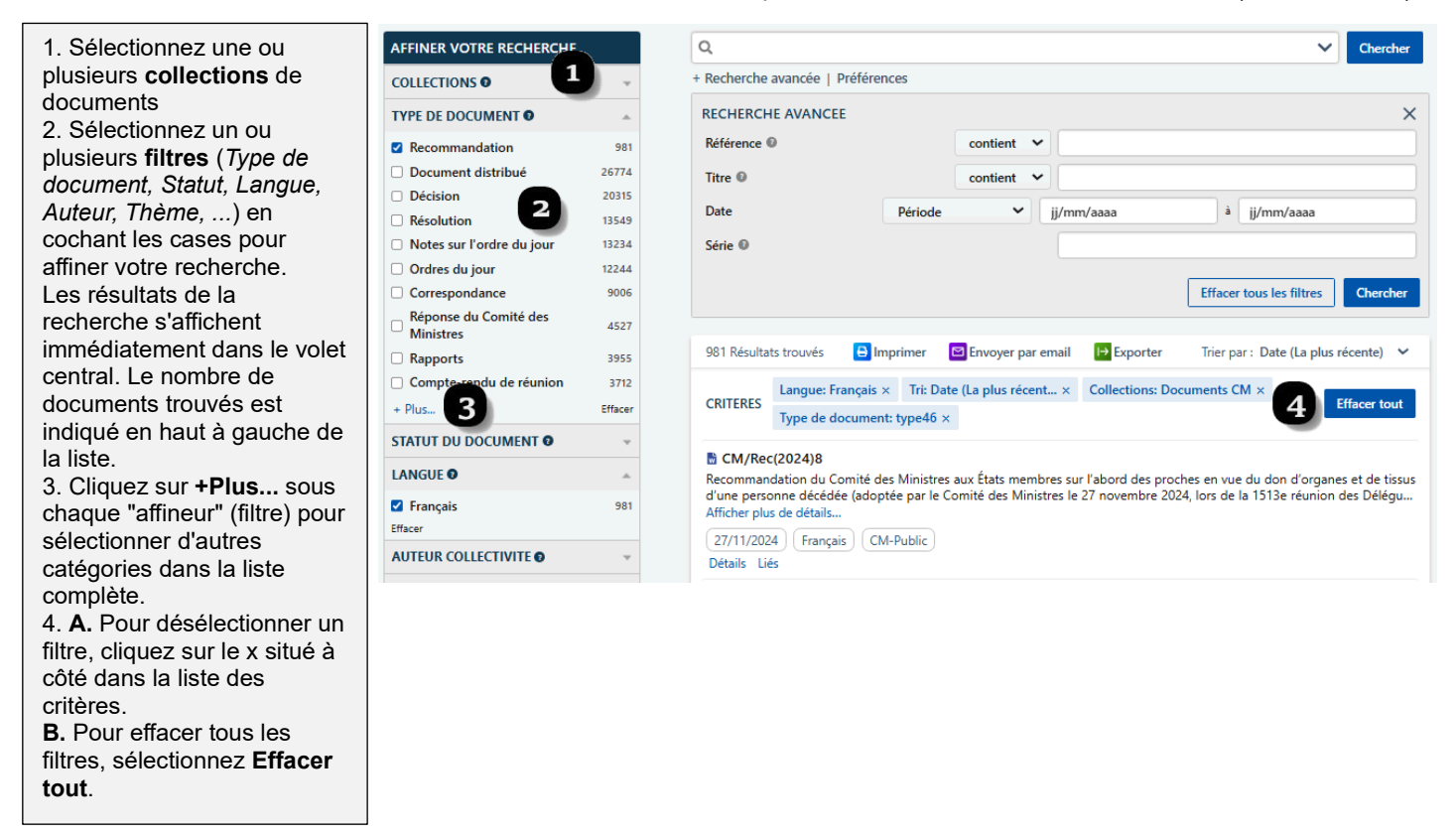

## Le saviez-vous ?

Pour ne voir que les documents qui ont été officiellement adoptés par le CM, sélectionnez le filtre **Statut du document : Adopté**.

Pour obtenir **plus d'informations** sur un filtre, survolez le point d'interrogation (?) situé à côté.

Le nombre entre parenthèses à côté d'un filtre indique le nombre de documents disponibles.

Vous pouvez combiner tous les filtres en les sélectionnant (par exemple, vous pouvez sélectionner plusieurs filtres comme Langue : Anglais, Type de document : Décision, Thème : Éducation. Tous les filtres que vous avez choisis seront affichés en haut de la liste des résultats.

Par défaut, les filtres sont affichés par ordre croissant du nombre de documents disponibles, mais les filtres peuvent être triés en cliquant sur **+Plus**.

Vous pouvez appliquer les choix **AND** | **OR** | **NOT** à vos filtres en cliquant sur **+Plus**. Vous pouvez sélectionner plusieurs catégories pour le même filtre.

Par défaut, l'opérateur booléen est **OR**, ce qui vous permet de trouver des documents dans l'une ou l'autre des catégories sélectionnées.

Exemple : si vous recherchez "égalité de genre" OR "violence à l'égard des femmes et violence domestique", votre liste de résultats affichera tous les cas où le thème est soit "égalité de genre", soit "violence à l'égard des femmes et violence domestique".

Si vous sélectionnez l'opérateur booléen **AND**, cela vous permet de trouver des documents correspondant à toutes les catégories sélectionnées réunies.

- Exemple : si vous recherchez "égalité de genre " AND "violence à l'égard des femmes et violence domestique", votre liste de résultats n'affichera que les documents où les deux catégories s'appliquent.
- Si vous sélectionnez l'opérateur booléen **NOT**, vous pouvez exclure certaines catégories de la liste des résultats. Exemple : si vous recherchez NOT "égalité de genre", la liste des résultats ne contiendra aucun document relevant de cette catégorie.

# 5. Comment effectuer une recherche de métadonnées (avancée) ?

Tous les champs de recherche avancée peuvent être combinés avec des filtres et la recherche en texte intégral pour affiner les résultats.

| <ol> <li>Cliquez sur <b>Recherche</b></li> <li><b>avancée</b> pour l'ouvrir</li> <li>Saisissez des informations<br/>dans un ou plusieurs <b>champs</b></li> </ol> | Q<br>+ Recherche avancée   1 end<br>RECHERCHE AVANCEE | ces     |                          |            | ~                        | Chercher |
|----------------------------------------------------------------------------------------------------|-------------------------------------------------------|---------|--------------------------|------------|--------------------------|----------|
| de recherche<br>3. Cliquez sur Chercher pour<br>lancer la recherche avancée ou<br>Effacer tous les filtres pour<br>recommencer.                                   | Référence I 2<br>Titre I 2<br>Date                    | Période | contient ×<br>contient × | jj/mm/aaaa | à jj/mm/aaaa             |          |
| 4. Cliquez sur <b>X</b> pour fermer la recherche avancée                                                                                                    | Série 🕖                                               |         |                          | 3          | Effacer tous les filtres | Chercher |

## Le saviez-vous ?

Survolez le ? à côté du titre de chaque champ de recherche pour obtenir plus d'informations.

**Référence -** Recherche par la référence du document (par exemple CM/Res(2024)1) ou par une partie de la référence (par exemple 1493/1.6). Si trop de résultats apparaissent, remplacez l'opérateur **"contient"** par **"égal à"**.

Titre - Recherche sur certains des principaux mots du titre du document.

**Date** - Recherchez les documents émis au cours d'une période spécifique. Cliquez sur Période pour choisir une période prédéfinie ou entrez vos dates personnalisées.

Série - Recherche de documents émis dans une série spécifique (par exemple CM/Notes, DD, GR-C)

# 6. Comment lire la liste des résultats

La liste des résultats change chaque fois que les critères sont modifiés.

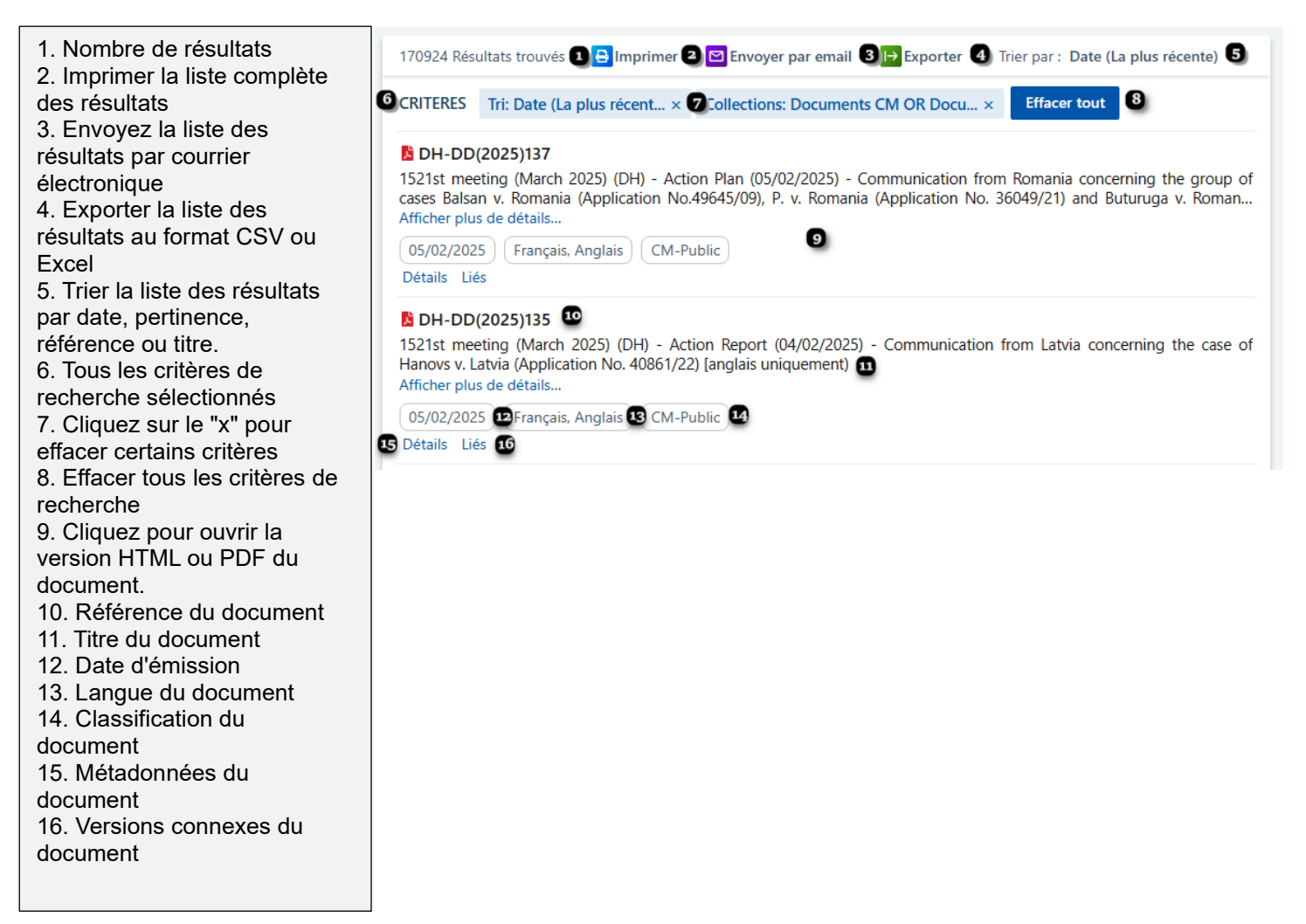

# 7. Visualiser un document, changer de langue, accéder à d'autres formats, envoyer par mail

Cliquez sur un document dans la liste des résultats pour ouvrir la version HTML ou PDF. La fenêtre suivante fournit les informations et options suivantes :

| <ol> <li>Référence du document</li> <li>Fermer le document et<br/>revenir à la recherche</li> <li>Date d'émission, version</li> </ol>                                                                                                    | (1 of 4)<br><b>CM/AS(2025)Rec2277-final</b><br>22/01/2025   Français   CM-Public 3<br>URL du Document: https://search.coe.int/<br>Visualisation Détails Versions lin                                                                                                    | cm/fre?i=0900001680b3859a<br>guistiques Liés 0                                                                                                    | 4                                                                                                    | 2 x<br>5 ()                                                                                                    |
|----------------------------------------------------------------------------------------------------|----------------------------------------------------------------------------------------------------|----------------------------------------------------------------------------------------------------|----------------------------------------------------------------------------------------------------|----------------------------------------------------------------------------------------------------|
| linguistique et classification du<br>document                                                                                                    | 7 0/0   ^ ~                                                                                                    | Surligné le mot exact seulement                                                                                                    | 8 🔒 Imprimer 🖾 Envoye                                                                                                    | r par email 📓 DOCX 📙 PDF                                                                                                    |
| 4. URL du document<br>5. Copier l'URL dans le presse-                                                                                                    | DÉLÉGUÉS DES MINISTRES                                                                                                    | Documents CM                                                                                                    | CM/AS(2025)Rec2277-final                                                                                                    | 22 janvier 2025                                                                                                    |
| <ul> <li>papiers</li> <li>Afficher le document  </li> <li>Détails : afficher les<br/>métadonnées   Versions<br/>linguistiques   Liés : Versions<br/>connexes</li> <li>Recherche dans le document</li> <li>Imprimer la version HTML  </li> <li>Envoyer le document par e-mail</li> <li>  Ouvrir/enregistrer la version</li> <li>Word ou PDF</li> <li>Contenu du document</li> </ul> | <ul> <li>Patrimoine culturel et changement cli<br/>Recommandation 2277 (2024) de l'Asser</li> <li>(Réponse adoptée par le Comité des Ministres le 22 ja<br/>lors de la 1517<sup>a</sup> réunion des Délégués des Ministres)</li> <li>Le Comité des Ministres a examiné a<br/>climatique » et l'a transmise au Comité direct<br/>et commentaires éventuels.</li> <li>Le Comité des Ministres se félicite du<br/>attire l'attention sur le fait que, depuis de no<br/>menace que le changement climatique fait p<br/>dévelopment durable, le Comité directure<br/>qui visent à offrir aux États membres des pis<br/>l'intégration de la sensibilisation à l'environn</li> </ul> | matique »<br>mblée parlementaire<br>nvier 2025<br>ttentivement la Recommandation 2277 (2/<br>teur de la culture, du patrimoine et du pas<br>i lien entre le patrimoine culturel et les str<br>mbreuses années, le Comité directeur de<br>eser sur le patrimoine culturel en Europe,<br>a adopté en 2023 LLNK.E.D. Lignes dire<br>tes pour une approche holistique dans l'él<br>ement et de la justice. | 2<br>D24) de l'Assemblée parlementaire sur « Le patrimoine culturel<br>ysage (CDCPP) et au Comité directeur européen pour la jeunes<br>atégies d'atténuation et d'adaptation pour lutter contre le char<br>la culture, du patrimoine et du paysage (CDCPP) exprime ses<br>Conscient que le lien entre la culture et la nature joue un rôle<br>ctrices pour une approche intégrée de la gestion de la culture,<br>laboration des politiques, la gestion, la recherche et la pratique | et le changement<br>se (CDEJ) pour information<br>igement climatique et<br>réoccupations quant à la<br>crucial dans le<br>de la nature et du paysage,<br>, en mettant l'accent sur |

## • Le saviez-vous ?

Les références surlignées en bleu dans le texte du document sont des liens hypertextes qui vous permettent d'accéder directement au document concerné.

## Annexe 1 - Types et références des documents du Comité des Ministres

Des informations sur les différents types de documents et leur nomenclature se trouvent sur la page web Documents.

- Les références des documents ne contiennent pas d'espaces. *Exemple* : Tapez CM(2022)130 et non CM (2022) 130
- Les références des documents publiés avant 2000 comportent une année à deux chiffres : *Exemples :*  CM(91)30 Res(89)3
- Les références des documents publiés depuis 2000 comportent une année à quatre chiffres : *Exemples :*  CM(2003)57 Rec(2000)26
- 4. Pour les besoins de la recherche, les références à la recommandation commencent toujours par **Rec** (et non par "Recommandation"). Depuis 2007, toutes les références commencent par **CM/Rec**.

Exemples :

Référence telle qu'elle apparaît dans les documents Recommandation n° R (89) 6 Recommandation n° R (2000) 1 Recommandation Rec(2001)19 Recommandation CM/Rec(2017)3 Ce qu'il faut taper dans le champ de recherche Référence du document Rec(89)6 Rec(2000)1 Rec(2001)19 CM/Rec(2017)3

À des fins de recherche, les références à la résolution commencent toujours par Res (et non par "Resolution").
 Depuis 2007, toutes les références commencent par CM/Res.

Exemples :

Référence telle qu'elle apparaît dans les documents Résolution (80) 32 Résolution (2000) 2 Résolution Res(2006)46 Ce qu'il faut taper dans le champ de recherche Référence du document Res(80)32 Res(2002)2 Res(2006)46

6. Les décisions sont référencées comme suit : CM/Del/Dec(*année*)*numéro de réunion/point de l'ordre du jour Exemple :* 

CM/Del/Dec(2023)1453/2.4 = la décision prise au point 2.4 de la 1453<sup>(ème)</sup> réunion des Délégués des Ministres en 2023

| Paramètre de recherche           | Signification                           | Exemples (à taper dans le champ de recherche texte) |
|----------------------------------|-----------------------------------------|-----------------------------------------------------|
| Mot                              | Séquence d'un ou plusieurs              | cambriolage                                         |
|                                  | caractères consécutifs                  | Constitution                                        |
| Expression / phrase / paragraphe | Ensemble de mots rangés dans            | "peine de prison"                                   |
|                                  | l'ordre où vous souhaitez les trouver   | "Cour de cassation"                                 |
|                                  | – expression = "mot mot"                |                                                     |
| AND                              | Permet de trouver des documents         | police AND violence                                 |
|                                  | contenant les deux termes entourant     | "eau chaude" AND prison                             |
|                                  | le AND dans n'importe quel ordre –      |                                                     |
|                                  | mot AND mot, ou expression AND          |                                                     |
|                                  | mot, ou expression AND expression,      |                                                     |
|                                  | etc.                                    |                                                     |
| OR                               | Permet de trouver des documents         | violence OR cruauté                                 |
|                                  | contenant l'un ou l'autre des deux      | police OR armée                                     |
|                                  | termes entourant le OR – mot OR         | "eau chaude" OR prison                              |
|                                  | mot, ou expression OR mot, ou           |                                                     |
|                                  | expression OR expression                |                                                     |
| NOT                              | Permet de trouver des documents qui     | NOT télévision                                      |
|                                  | ne contiennent pas le terme suivant le  | Police NOT prison                                   |
|                                  | NOT – NOT mot, ou NOT expression        |                                                     |
| NEAR                             | NEAR est un opérateur de proximité.     | violence NEAR dommage                               |
|                                  | Il permet de trouver des documents      | "eau chaude" NEAR prison                            |
|                                  | dans lesquels les termes entourant le   |                                                     |
|                                  | NEAR sont proches l'un de l'autre –     |                                                     |
|                                  | mot NEAR mot, ou expression NEAR        |                                                     |
|                                  | mot, ou expression NEAR expression      |                                                     |
| *                                | L'astérisque (*) est ce que l'on        | viol*                                               |
|                                  | appelle un métacaractère (wildcard).    | (pour rechercher violation, violer,                 |
|                                  | Il sert de joker et remplace une ou     | violė, violés, violant, etc.)                       |
|                                  | I plusieurs lettres – *ab ou a*b ou ab* |                                                     |

# Annexe 2 - Plus d'informations sur les opérateurs booléens